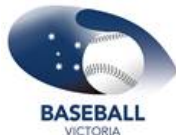

## Baseball Victoria SPORTSTG - HOW DO I CREATE A REGISTRATION PRODUCT?

## Go to Products & Forms.

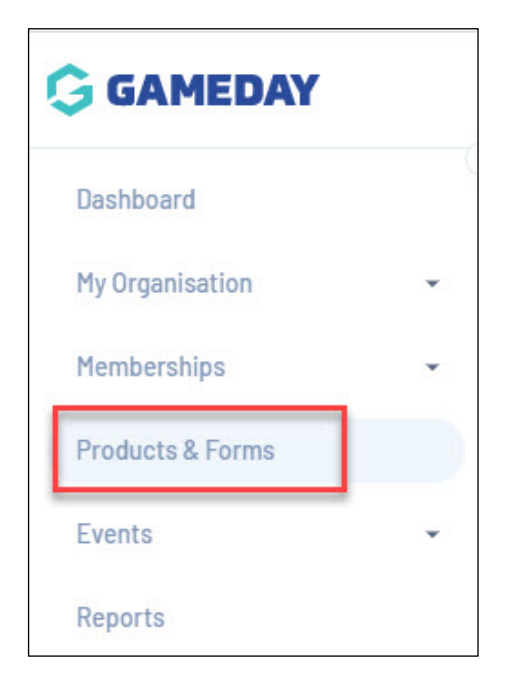

Click the **Products** tab and click **Create New Product**.

| Products & | Forms     |           |                       |
|------------|-----------|-----------|-----------------------|
| Forms      | Products  | Questions | Form Display Template |
| Create New | / Product |           |                       |

Input the name of the product. Eg: 2022 Club Fees

Enter in a **description**, if more information is needed to know who/what this product is for- this is not compulsory and but if filled out will display against the product within the registration form.

Product type is defaulted to Membership.

Input the **price** of the product- this can be written with or without the decimal (Eg: 1 or 1.00) - the price will calculate correctly on the form regardless of how this price is input.

Products can also have a \$0 price tag, just input 0 into this box.

| Price* AUD | 159 | Inc GST |
|------------|-----|---------|
|            |     |         |

Select the **payment option** you wish to have for this product.

- **Payment Gateway Only:** this product will only be allowed to be purchased online via the registration form.
- **Payment Gateway or Manually set Product as Paid:** this allows the product to be purchased online via the form or allows the admin to manually mark this product as paid within the members profile.

| 2                   |                      |                                                 |
|---------------------|----------------------|-------------------------------------------------|
| Payment option is * | Payment Gateway Only | Payment Gateway or Manually set Product as Paid |
|                     |                      |                                                 |

Select a start and end date of the product for the period of time the member will be registered.

This can be annual or seasonal dates.

Select the **member type/s** that this product will grant for members (this will be the member type displayed on their record). Select all relevant member types and then click add.

Only select **BV Player**, or positions with the word **'Club'** preceding them.

| Grants member type * | Member              | Î |
|----------------------|---------------------|---|
|                      | Club Administration | ĩ |
|                      | Add Member Types    |   |

Input the start and end dates for the period of time this product is available to purchase from/until.

This period is for how long the product itself will be visible on the form for. If you are creating an early bird product set that time to be earlier than your actual product and once the date changes over the actual product will show and the early bird will remove.

| Available to purchase from | 01/04/2021(AEDT) | • |  |
|----------------------------|------------------|---|--|
|                            | until End Date   |   |  |
|                            | 31/05/2021(AEST) | • |  |

Set the status of this product to Active.

Click Continue.

Select the relevant member types, this product will be shown to within the form. Once a type is added, click the box to add more than one member type. Only select **BV Player**, or positions with the word **'Club'** preceding them.

| inly show to member type(s)* | Club Administration 🛞 Member 😒 |
|------------------------------|--------------------------------|
|                              | Club Management/Volunteer      |
|                              | Associate                      |
|                              | Judge                          |
|                              | Participant                    |
|                              | Player                         |
|                              | Match Day Volunteer            |
|                              | Parent                         |
|                              | Prospect                       |
|                              | Junior Player                  |

13. Select what gender you would like to be made available to.

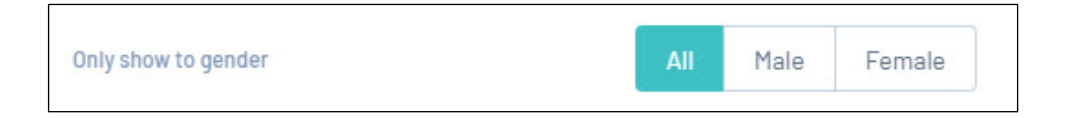

14. Select if you would like to have this product available for **all age groups or a specific age group**.

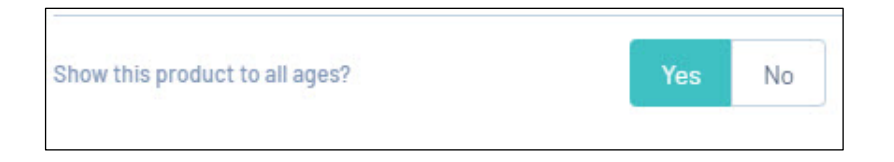

If this is for a **specific age group**, select **no** and input the age ranges for which you would like to see this available for. For more information related to how to see the age ranges up correctly, <u>click here</u>.

| Show this product to all ages? | Yes No                                                        |
|--------------------------------|---------------------------------------------------------------|
|                                | Please select a minimum and/or maximum age for participants   |
|                                | Minimum age 6 Maximum age 15 (One of these can be left blank) |
|                                | on Season Start Date 👻 2016-2017 SABL 👻                       |

You will then be prompted with the **summary page** in which you can review all the information you have input for this product and go back if you need to change anything.

Once happy, click **confirm and save**.

This will then take you to the product detail page in which you can edit any information if needed as well.